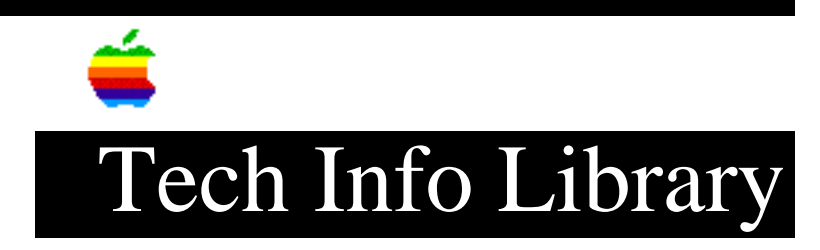

## Apple II High-Speed SCSI Card: Setting SCSI ID (11/96)

Article Created: 18 January 1995 Article Reviewed/Updated: 15 November 1996

TOPIC -----

This article discusses how to change the Apple II High-Speed SCSI Card's SCSI ID switch settings.

DISCUSSION -----

Switch 1 turns on and off DMA (Direct Memory Access). See the article "Apple II High-Speed SCSI Card: Setting DMA" for more information on this subject.

The computer's SCSI ID number is determined by the positions of switches 2, 3, and 4 on the SCSI card. Follow these steps to reset the computer's SCSI ID number:

- 1. Switch the computer off, but leave the power cord plugged in.
- Choose an appropriate SCSI ID number for the computer. If you are using a LaserWriter IISC, Personal LaserWriter SC or Apple Scanner, use the settings for SCSI ID 2.
- 3. Refer to the information that follows for the correct position of switches 2, 3, and 4.

| Swite | ch indication |      |       |           |        |      |      |
|-------|---------------|------|-------|-----------|--------|------|------|
| 0 =   | Open or off   |      | x = ( | Closed or | r on   |      |      |
| SCSI  | SCSI          | SCSI | SCS   | SI SCSI   | SCSI   | SCSI | SCSI |
| ID 0  | ID 1          | ID 2 | ID    | 3 ID 4    | ID 5   | ID 6 | ID 7 |
| OPEN  | OPEN          | OPEN | OPI   | EN OPEN   | J OPEN | OPEN | OPEN |
| 1234  | 1234          | 1234 | 123   | 34 1234   | 1234   | 1234 | 1234 |
|       |               |      |       |           |        |      |      |
| 000   | 00            | 0 0  | 0     | 00        | ) 0    | 0    |      |
| x     | x x           | хх   | X Z   | xx xx     | xx x   | XXX  | XXXX |

4. Be sure to follow the installation instructions in the Apple II High-Speed

SCSI Card Owners Guide to install the SCSI card.

Article Change History: 15 Nov 1996 - Reviewed for technical accuracy, revised formatting.

Copyright 1995-96, Apple Computer, Inc.

Keywords: hts

\_\_\_\_\_

This information is from the Apple Technical Information Library.

19961122 07:37:55.00

Tech Info Library Article Number: 17037